1 Formular "Lieferanten-Anschriften" aufrufen

| eferanten-S         | Stammdaten u         | li Flottmann            |                |                   | Suchen (A | ult+s)     | ব |  |
|---------------------|----------------------|-------------------------|----------------|-------------------|-----------|------------|---|--|
| 🖌 🗋 🦉               | ) 🗊 ? ← Q<br>  M 🔓 🔤 | ≛≪ < > :                | » 💶 #          | * ⊾ 💊 🔍           | . 🛁 🛅 💫   | <b>i</b> - |   |  |
| lgemein Infor       | mation Bankverbine   | 1. u. FiBu Kalkulation  | Prüfung        |                   |           |            |   |  |
| p                   | ffene Lieferanten-   | offene KV mit Positione | n des          | alle Lieferanten- |           |            |   |  |
| nzahl<br>Iositionen | 0                    | Lieteranten 0           |                | Destellungen<br>0 | anlegen   | mag        |   |  |
|                     |                      |                         |                |                   |           |            |   |  |
| R-Nummer            |                      |                         | 14836          |                   |           | 'Q' Z'     |   |  |
| Anschrift           |                      |                         |                |                   |           |            |   |  |
| nrede               |                      | 1                       | 3 - Firma      |                   |           | -          |   |  |
| lame 1              |                      | 1                       | Niehoff Sitzmö | ibel GmbH         |           |            |   |  |
| lame 2              |                      |                         |                |                   |           |            |   |  |
| lame 3              |                      |                         |                |                   |           |            |   |  |
| urzbezeichnung      |                      | 1                       | NIEHOFF        |                   |           | ক          |   |  |
| trasse              |                      |                         | Schlosserstras | sse 8             |           |            |   |  |
| ostfach             |                      |                         | Postfach 2002  | 63                |           |            |   |  |
| LZ (Strasse)        | 48231                | 900                     | Ortsbezeichnu  | ing               | Warendorf |            |   |  |
| LZ (Postfach)       | 48220                | (                       | Ortsteil       |                   |           |            |   |  |
|                     | Deutschl             | and - DE 🔤 🤇            | Sebiet         |                   |           | -          |   |  |
| and                 |                      |                         |                |                   |           |            |   |  |

Klicken Sie im Formular **Lieferanten-Stammdaten** auf den Hyperlink **Anschriften**.

| Mttp://192.168.145.128/csp/mp6/BEWIDATA.m | air ,D = C 📝 Ambiente Einrichtung | ×                                                        |                                                 |          |
|-------------------------------------------|-----------------------------------|----------------------------------------------------------|-------------------------------------------------|----------|
| ieferanten-Anschriften                    | Flottmann                         | Suche                                                    | n (Alt+s)                                       |          |
| <mark>√</mark>                            | : ≞ ≪ < > ≫ അ                     | <b>.</b> •                                               |                                                 | MOBELFIL |
| Anschrift Prüfung                         |                                   |                                                          |                                                 |          |
| Lieferanten-Nummer                        | 00300 (NIEH                       | OFF )                                                    | _                                               |          |
| Anschriftsart                             |                                   |                                                          |                                                 |          |
|                                           |                                   |                                                          |                                                 |          |
| Anrede                                    | -                                 | aus Stamm                                                | satz kopieren                                   |          |
| Name 1                                    |                                   |                                                          |                                                 |          |
| Name 2                                    |                                   |                                                          |                                                 |          |
| Name 3                                    |                                   |                                                          |                                                 |          |
| Strasse                                   |                                   |                                                          |                                                 |          |
| Postfach                                  |                                   |                                                          |                                                 |          |
| PLZ (Strasse)                             | Ortsbezeichn                      | ung                                                      |                                                 |          |
| PLZ (Postfach)                            | Ortsteil                          |                                                          |                                                 |          |
| Land                                      |                                   |                                                          | -                                               |          |
| Briefanrede                               |                                   |                                                          |                                                 |          |
|                                           |                                   |                                                          |                                                 |          |
| Belegempfänger (Anspechpartner)           |                                   | hach<br><- hinzufüge<br>n entfernen -><br>'runter i - 50 | inderkamp Mict<br>Ingels Claudia<br>itern Erwin |          |
|                                           |                                   |                                                          |                                                 |          |

Klicken Sie im Auswahlfeld **Anschriftsart** auf die Schaltfläche Öffnen.

| Lieferanten-Anschriften 💷                                                                                                    | totosan Suther (A+4)                                                                                                    |  |
|----------------------------------------------------------------------------------------------------|----------------------------------------------------------------------------------------------------|--|
| Anschrift Prüfung                                                                                                    | 00200 (NIEHOFF )                                                                                                    |  |
| Assolutionsant Assolutionsant Assolutionsant Name 2 Name 2 Name 3 Strasse PostBich PLZ_(Strasse) PLZ_(Strasse) PLZ_Strasse) Exidencele Breidencele Breidencele Breidencele | - Copybolic     - Copybolic     - Copybol |  |

Klicken Sie auf den Listeneintrag 3 - Bestellung.

A MP http://192.168.1 D-C M A. Lieferanten-Anschriften ক en 💫 📦 - $\mathbf{v}$ 📄 🚺 🗊 00300 (NIEHOFE Anrede Name 1 Name 2 Name 3 □ aus Sta Strasse PLZ (S **Q** 60 PLZ (Postfac hoch <- hinzufüge n entfernen -> 'runter Engels Clau Matern Erwi

Klicken Sie im Auswahlfeld **Anrede** auf die Schaltfläche Öffnen.

| Lieferanten-Anschrifte          | Uli Flottmann                                        |                  | Suchen (Alt+s)                                                     |       | Ы   |
|---------------------------------|------------------------------------------------------|------------------|--------------------------------------------------------------------|-------|-----|
| ✓ ■ ♥ 〒 ? •                     | ←                                                    | > >> en 📙 📫      |                                                                    | MCGEL | LOT |
| Anschrift Prüfung               |                                                      |                  |                                                                    |       |     |
| Lieferanten-Nummer              |                                                      | 00300 (NIEHOFF ) |                                                                    |       |     |
| Anschriftsart                   |                                                      | 3 - Bestellung   |                                                                    |       |     |
|                                 |                                                      |                  |                                                                    |       |     |
| Anrede                          |                                                      | 1                | aus Stammsatz kopieren                                             |       |     |
| Name 1                          | 0 - frei                                             |                  |                                                                    |       |     |
| Name 2                          | 2 - Frau                                             |                  |                                                                    |       |     |
| Name 2                          | 3 - Handelsagentur<br>4 - Familie                    |                  |                                                                    |       |     |
| Name 3                          | 5 - Frau und Herm                                    |                  |                                                                    |       |     |
| Strasse                         | 7 - Herm Dr.                                         |                  |                                                                    |       |     |
| Postach                         | 8 - Firma<br>10 - Herrn Architekt                    |                  |                                                                    |       |     |
| PLZ (Strasse)                   | 11 - Herrn Dipl. Inf.                                | Ortsbezeichnung  |                                                                    |       |     |
| PLZ (Postfach)                  | 13 - Architekturbüro                                 | Ortstell         |                                                                    |       |     |
| Land                            | 14 - Hotel<br>15 - An das                            |                  | -                                                                  |       |     |
| Briefanrede                     | 16 - Frau Dr.                                        |                  |                                                                    |       |     |
|                                 | 17 - Eheleute<br>18 - Herrn Prof. Dr. med.           |                  |                                                                    |       |     |
|                                 | 19 - Herrn Dipl. Ing.<br>21 - Herrn Paul Dr.         |                  |                                                                    |       |     |
| Belegempfänger (Anspechpartner) | 22 - Herrn Dipl -Wirtsch -Ing.<br>23 - Frau und Herr |                  | hoch 1 - Sonderkamp Mict<br>2 - Engels Claudia<br>3 - Natern Ervin |       |     |
|                                 | 25 - Pension                                         |                  | n                                                                  |       |     |
|                                 | 26 - Schule                                          |                  | entlemen ->                                                        |       |     |
|                                 | 27 - Freibarr                                        |                  |                                                                    |       |     |

## Klicken Sie auf den Listeneintrag 3 - Handelsagentur.

| nttp://192.168.145.128/csp/mp6/8EWIDATA.mair 🔎 👻 🖒 | Ambiente Einichtung ×                                                                           | n, |
|----------------------------------------------------|-------------------------------------------------------------------------------------------------|----|
| ieferanten-Anschriften Uli Flottman                | Suchen (Alt+s)                                                                                  |    |
| ✓ 1 1 1 1 2 4 8 4 4                                | < < > >> == 🔒 💼                                                                                 |    |
| Anschrift Prüfung                                  |                                                                                                 |    |
| Lieferanten-Nummer                                 | 00300 (NIEHOFF)                                                                                 |    |
| Anschriftsart                                      | 3 - Bestellung                                                                                  |    |
| -                                                  |                                                                                                 |    |
| Anrede 3 - Handelsagentu                           | aus Stammsatz kopieren                                                                          |    |
| Name 1                                             |                                                                                                 |    |
| Name 2                                             |                                                                                                 |    |
| Name 3                                             |                                                                                                 |    |
| Strasse                                            |                                                                                                 |    |
| Postfach                                           |                                                                                                 |    |
| PLZ (Strasse)                                      | Crtsbezeichnung                                                                                 |    |
| PLZ (Postfach)                                     | Ortstell                                                                                        |    |
| Land                                               |                                                                                                 |    |
| Briefanrede                                        | Sehr geehrte Damen und Herren,                                                                  |    |
|                                                    |                                                                                                 |    |
| Belegempfänger (Anspechpariner)                    | hoch<br><pre>in SonderStamp High<br/><pre>schirupg a<br/>n ediferen &gt;<br/>Yunter</pre></pre> |    |
|                                                    |                                                                                                 |    |

Klicken Sie auf das Eingabefeld Name 1.

|                        |                    |                                |                                           | M        |
|------------------------|--------------------|--------------------------------|-------------------------------------------|----------|
| 🔽 🗋 🔰 🗊                | i ? ← 🍳 📥 « <      | > » 🛲 🔓 👘                      |                                           | HÖRELFIL |
|                        |                    |                                |                                           |          |
| Anachaill Daithann     |                    |                                |                                           |          |
| Plaining               |                    |                                |                                           |          |
| Lieferanten-Nummer     |                    | 00300 (NIEHOFF )               |                                           |          |
| Anschriftsart          |                    | 3 - Bestellung                 |                                           |          |
| •                      |                    |                                |                                           |          |
| Anrede                 | 3 - Handelsagentur | <b>-</b>                       | us Stammsatz kopieren                     |          |
| Name 1                 |                    |                                |                                           |          |
| Name 2                 |                    |                                |                                           |          |
| Name 3                 |                    |                                |                                           |          |
| Strasse                |                    |                                |                                           |          |
| Postfach               |                    |                                |                                           |          |
| PLZ (Strasse)          |                    | Ortsbezeichnung                |                                           |          |
| PLZ (Postfach)         |                    | Ortstell                       |                                           |          |
| Land                   |                    |                                | -                                         |          |
| Briefanrede            |                    | Sehr geehrte Damen und Herren, |                                           |          |
|                        |                    |                                |                                           |          |
|                        | :hpartner)         | hach                           | 1 - Sonderkamp Mict<br>2 - Engels Claudia |          |
| Belegempfänger (Anspec |                    | <, hinzufiine                  | 3 - Matern Ervin                          |          |
| Belegempfänger (Anspec |                    | 0                              |                                           |          |

Geben Sie M. Sonderkamp im Feld Name 1 ein.

| ieferanten-Anso         | chriften Ull Flottmann | Suchen (Alt+s)                                      | <b>0</b> |             |
|-------------------------|------------------------|-----------------------------------------------------|----------|-------------|
| icici anteri 74150      | Shimon -               |                                                     |          | D           |
| V 🗋 🚺 🗊                 | ? ← 🍳 📇 ≪ < >          | » 🛲 📙 📫                                             | MOREL    | PILOT       |
|                         |                        |                                                     | _        | 1 BEARING A |
|                         |                        |                                                     |          |             |
| Anschrift Prufung       |                        |                                                     | _        |             |
| Lieferanten-Nummer      |                        | 00300 (NIEHOFF )                                    |          |             |
| Anschriftsart           |                        | 3 - Bestellung                                      |          |             |
| •                       |                        |                                                     |          |             |
| Anrede                  | 3 - Handelsagentur     | <ul> <li>aus Stammsatz kopieren</li> </ul>          |          |             |
| Name 1                  |                        | M. Sonderkamp                                       | <        |             |
| Name 2                  |                        |                                                     |          |             |
| Name 3                  |                        |                                                     |          |             |
| Strasse                 |                        |                                                     |          |             |
| Postfach                |                        |                                                     |          |             |
| PLZ (Strasse)           | <u> </u>               | Ortsbezeichnung                                     |          |             |
| PLZ (Postfach)          |                        | Ortsteil                                            |          |             |
| Land                    |                        |                                                     |          |             |
| Briefanrede             |                        | Sehr geehrte Damen und Herren,                      |          |             |
|                         |                        |                                                     |          |             |
| Belegemofänger (Asspect | boartner)              | hurb 1 - Sonderkamp Hic                             | *        |             |
|                         |                        | <- hinzufüge 2 - Engels Claudis<br>3 - Matern Erwin | •        |             |
|                         |                        | n                                                   |          |             |
|                         |                        | entternen ->                                        |          |             |
|                         |                        | F107047                                             |          |             |

Klicken Sie auf das Eingabefeld Strasse.

| _ieferanten-Ar       | schriften Ull Flottmann | Suchen (Alt+s)                                                          |  |
|----------------------|-------------------------|-------------------------------------------------------------------------|--|
| <b>V</b> • • •       | îi ? ← ♥ 릅 « <          | > » •••• 🐁 🖬                                                            |  |
| Anschrift Prüfung    |                         |                                                                         |  |
| Lieferanten-Nummer   |                         | 00300 (NIEHOFF )                                                        |  |
| Anschriftsart        |                         | 3 - Bestellung                                                          |  |
| •                    |                         |                                                                         |  |
| Anrede               | 3 - Handelsagentur      | aus Stammsatz kopieren                                                  |  |
| Name 1               |                         | M. Sonderkamp                                                           |  |
| Name 2               |                         |                                                                         |  |
| Name 3               |                         |                                                                         |  |
| Strasse              |                         |                                                                         |  |
| Postfach             |                         |                                                                         |  |
| PLZ (Strasse)        |                         | Crtsbezeichnung                                                         |  |
| PLZ (Postfach)       |                         | Ortsteil                                                                |  |
| Land                 |                         |                                                                         |  |
| Briefanrede          |                         | Sehr geehrte Damen und Herren,                                          |  |
|                      |                         |                                                                         |  |
| Belegempfänger (Ansj | echpartner)             | hoch 1 - Sonderkamp Hict<br>- chirguloge 3 - Katern Ervin<br>embernen > |  |

Geben Sie Viktoriastr. 329 im Feld Strasse ein.

A MP heter //192.168.14 ir ,D = C 🔛 Ambiente Einrichtung 🛛 🛛 🗋 Lieferanten-Anschriften ক en 💫 📫 🤶 🍳 📥 00300 (NIEHOFF) 3 - Bestellung 120 🗌 aus Star Anred Name 1 Name 2 Name 3 Strasse riastr. 329 PLZ (Str PLZ (Postfac hoch <- hinzufüge n entfernen -> 'runter - Sonderkamp F - Engels Claud - Matern Erwin

Klicken Sie auf das Eingabefeld PLZ (Strasse).

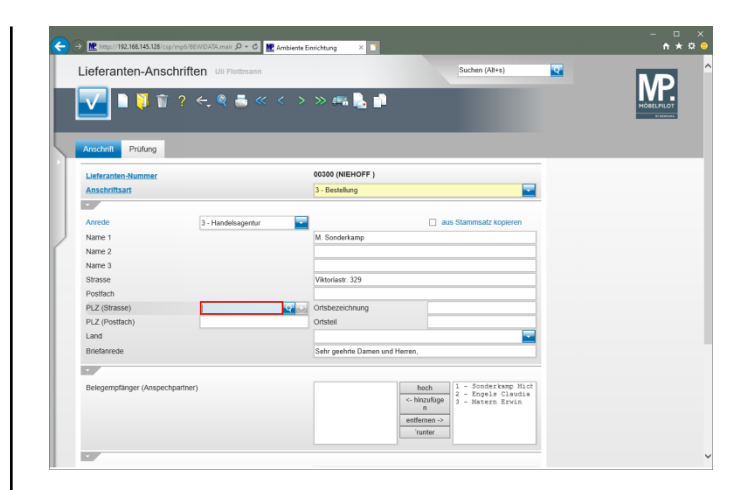

## Geben Sie 45772 im Feld PLZ (Strasse) ein.

| ieferanten-Anso        | chriften Uli Flottmann | Suchen (Alt+s)                                                             |     |
|------------------------|------------------------|----------------------------------------------------------------------------|-----|
| <b>V</b> • • • •       | ? ← ལ ≛ « <            | > >> •••• 🔥 🖬                                                              | IVP |
| Anschrift Prüfung      |                        | 00000 (NIEWDEE )                                                           |     |
| Anschriftsart          |                        | 3 - Bestelland                                                             |     |
| -                      |                        |                                                                            |     |
| Anrede                 | 3 - Handelsagentur     | aus Stammsatz kopieren                                                     |     |
| Name 1                 |                        | M. Sonderkamp                                                              |     |
| Name 2                 |                        |                                                                            | 1   |
| Name 3                 |                        |                                                                            | 1   |
| Strasse                |                        | Viktoriastr. 329                                                           | -   |
| Postfach               |                        |                                                                            |     |
| PLZ (Strasse)          | 45772 × 😒              | Ortsbezeichnung                                                            |     |
| PLZ (Postfach)         |                        | Ortstell                                                                   |     |
| Land                   |                        |                                                                            |     |
| Briefanrede            |                        | Sehr geehrte Damen und Herren,                                             |     |
|                        |                        |                                                                            |     |
| Belegempfänger (Anspec | hpariner)              | hoch<br>- hhrzufuge<br>n<br>- hhrzufuge<br>n<br>- hartene-><br>- hartene-> | 72  |
|                        |                        | Tunter                                                                     |     |

Klicken Sie auf das Eingabefeld Ortsbezeichnung.

|                                      | ? ← ♀ ≞ ≪ <        | > > en <b>1</b>                                                                              |            |
|--------------------------------------|--------------------|----------------------------------------------------------------------------------------------|------------|
| Anschrift Prüfung                    |                    |                                                                                              | (Paramana) |
| Lieferanten-Nummer<br>Anschriftsart  |                    | 00000 (NIEHOFF )<br>3 - Bestellung                                                           |            |
| Anrede                               | 3 - Handelsagentur | aus Stammsatz kopieren                                                                       |            |
| Name 1<br>Name 2<br>Name 3           |                    | M. Sonderkame                                                                                |            |
| Strasse<br>Postfach<br>PLZ (Strasse) | 45772              | Viktoriest PLZ warde nicht getunden                                                          |            |
| PLZ (Postfach)<br>Land               |                    | Ortstell                                                                                     |            |
|                                      |                    | Jeen geenne vannen unv menen,                                                                |            |
| Belegempfänger (Anspechp             | artner)            | hach<br>- bioch<br>- biodertsamp Hich<br>- zepsiz Cleadia<br>3 - Matern Erwin<br>enfletnen-> |            |

Wird die erfasste PLZ zum ersten Mal eingepflegt, dann erscheint dieser Hinweis. Nach dem Speichern des Datensatzes schreibt MÖBELPILOT die PLZ in das interne PLZ-Verzeichnis. Die PLZ wird ab diesem Zeitpunkt automatisch mit der Ortsangabe ergänzt.

Klicken Sie auf die Schaltfläche OK.

| ieferanten-Ans           | schriften Uli Flottmann | Suchen (Alt+s)                                    |                        |
|--------------------------|-------------------------|---------------------------------------------------|------------------------|
| V 🗋 🚺 í                  | ĭ? ← ལ 📥 « <            | > >> 🛲 🖺 📫                                        | MOREL                  |
|                          |                         |                                                   | -                      |
| Anschrift Prüfung        |                         |                                                   |                        |
| Lieferanten-Nummer       |                         | 00300 (NIEHOFF )                                  |                        |
| Anschriftsart            |                         | 3 - Bestellung                                    |                        |
|                          |                         |                                                   |                        |
| Anrede                   | 3 - Handelsagentur      | aus Stammsatz kopier                              | ren                    |
| Name 1                   |                         | M. Sonderkamp                                     |                        |
| Name 2                   |                         |                                                   | _                      |
| Name 3                   |                         | Mandard SN                                        |                        |
| Sedase                   |                         | VICOUSSE, 323                                     |                        |
| Pusuaun<br>DLZ (Stranzo) | 45770                   | Ortrhamichaum                                     | _                      |
| PLZ (Bostfach)           | 45/12                   | Oristell                                          |                        |
| Land                     |                         |                                                   |                        |
| Briefanrede              |                         | Sehr geehrte Damen und Herren,                    |                        |
|                          |                         |                                                   |                        |
| Belegempfänger (Anspe    | chpariner)              | hoch<br>- hinzufüge<br>- hinzufüge<br>- hinzufüge | 7 Mict<br>audia<br>Min |
|                          |                         | n conference >                                    |                        |
|                          |                         | enternen -2                                       |                        |

Klicken Sie auf das Eingabefeld Ortsbezeichnung.

|                      | SCNFITTEN Uli Flottmann | Suchen (Alt+s                                                          |                             | MD         |
|----------------------|-------------------------|------------------------------------------------------------------------|-----------------------------|------------|
| 🔽 🗎 🔋 1              | 1 ? ← Q 📑 « <           | > > 🛲 🛃 📫                                                              |                             | MÖBELPILOT |
| Anschrift Prüfung    | 1                       |                                                                        |                             |            |
| Lieferanten-Nummer   |                         | 00300 (NIEHOFF )                                                       |                             |            |
| Anschriftsart        |                         | 3 - Bestellung                                                         |                             |            |
|                      |                         |                                                                        |                             |            |
| Anrede               | 3 - Handeisagentur      | aus stammsatz koj                                                      | aeren                       |            |
| Name 1               |                         | M. Sonderkamp                                                          |                             |            |
| Name 2               |                         |                                                                        |                             |            |
| Starse               |                         | Viltoriante 228                                                        | _                           |            |
| Postfach             |                         | 10000001.02.0                                                          | _                           |            |
| PLZ (Strasse)        | 45772                   | Ortsbezeichnung                                                        |                             |            |
| PLZ (Postfach)       |                         | Ortsteil                                                               |                             |            |
| Land                 |                         |                                                                        | -                           |            |
| Briefanrede          |                         | Sehr geehrte Damen und Herren,                                         |                             |            |
|                      |                         |                                                                        |                             |            |
| Belegempfänger (Ansp | echpartner)             | hoch<br><- hinzufüge<br>n 1 - Sonderko<br>2 - Engels 0<br>3 - Matern E | mp Mict<br>Claudia<br>Erwin |            |

Geben Sie Marl im Feld Ortsbezeichnung ein.

A MP http://192.168.1 Lieferanten-Anschriften ক en 💫 📫 -00300 (NIEHOFF 3 - Bestellung aus S Name ' Name 3 Name : PLZ (Pos <- hinzufüge n entfernen -> 'runter

Klicken Sie im Auswahlfeld Land auf die Schaltfläche Öffnen.

|                       |                        | biente Einrichtung X                                                                                                    | _                      |   |            |
|-----------------------|------------------------|----------------------------------------------------------------------------------------------------|------------------------|---|------------|
| Lieferanten-Ans       | chriften Ull Flottmann |                                                                                                    | Suchen (Alt+s)         | 2 |            |
| <b>V</b> • • • •      | ि ? ← ू 🍨 📥 « <        | > » 🖦 💺 🏚                                                                                                    |                        |   | MORELPILOT |
| Anschrift Prüfung     |                        |                                                                                                    |                        | - |            |
| Lieferanten-Nummer    |                        | 00300 (NIEHOFF)                                                                                                    |                        |   |            |
| Anschriftsart         |                        | 3 - Bestellung                                                                                                    | -                      |   |            |
|                       |                        | -                                                                                                    |                        |   |            |
| Anrede                | 3 - Handelsagentur     | <b>—</b>                                                                                                    | aus Stammsatz kopieren |   |            |
| Name 1                |                        | M. Sonderkamp                                                                                                    |                        |   |            |
| Name 2                |                        |                                                                                                    |                        |   |            |
| Name 3                |                        |                                                                                                    |                        |   |            |
| Strasse               |                        | Viktoriastr. 329                                                                                                    |                        |   |            |
| Postfach              |                        |                                                                                                    |                        |   |            |
| PLZ (Strasse)         | 45772                  | Ortsbezeichnung                                                                                                    | Marl                   |   |            |
| PLZ (Postfach)        |                        | Ortsteil                                                                                                    |                        |   |            |
| Land                  |                        |                                                                                                    |                        |   |            |
| Briefanrede           |                        | BE - Belgien                                                                                                    |                        |   |            |
|                       |                        | CH - Schweiz<br>CZ - Tschechische Reput                                                                                    | sik                    |   |            |
| Belegempfänger (Anspe | :hpariner)             | DE - Deutschland<br>DK - Danemark<br>EE - Estland<br>ES - Spanien<br>FR - Frankreich<br>IT - Italien<br>LI - Liechtenstein |                        |   |            |

## Klicken Sie auf den Listeneintrag **DE - Deutschland**.

| → Mttp://192.168.145.128 | /csp/mp6/8EWIDATA.mair 🔎 = 🖒 🔡 Am | iente Einrichtung 🛛 🛛 💽                                                                                          | - □<br>• ★1       |
|--------------------------|-----------------------------------|----------------------------------------------------------------------------------------------------|-------------------|
| Lieferanten-An           | schriften Ull Flottmann           | Suchen (Al++)                                                                                                    |                   |
| Anschrift Prüfung        |                                   |                                                                                                    |                   |
| Lieferanten-Nummer       |                                   | 00300 (NIEHOFF )                                                                                                 | _                 |
| Anschriftsart            |                                   | 3 - Bestellung                                                                                                   |                   |
| •                        |                                   |                                                                                                    |                   |
| Anrede                   | 3 - Handelsagentur                | aus Stammsatz kopiere                                                                                            | n                 |
| Name 1                   |                                   | M. Sonderkamp                                                                                                    |                   |
| Name 2                   |                                   |                                                                                                    |                   |
| Name 3                   |                                   |                                                                                                    |                   |
| Strasse                  |                                   | Viktoriastr. 329                                                                                                 |                   |
| Postfach                 |                                   |                                                                                                    |                   |
| PLZ (Strasse)            | 45772                             | Ortsbezeichnung Marl                                                                                             |                   |
| PLZ (Postfach)           |                                   | Ortstell                                                                                                    |                   |
| Land                     |                                   | DE - Deutschland                                                                                                 |                   |
| Briefanrede              |                                   | Sehr geehrte Damen und Herren,                                                                                   |                   |
|                          |                                   |                                                                                                    |                   |
| Belegempfänger (Ansp     | echpariner)                       | <pre>c-hinzulüge<br/>n<br/>entifermen -&gt;<br/>'unter</pre> 1 - Sonder kamp<br>2 - Engels Clau<br>3 Matern Ervi | Mich<br>dia<br>In |
|                          |                                   |                                                                                                    |                   |
|                          |                                   |                                                                                                    |                   |

Klicken Sie auf die Schaltfläche Speichern.

| 🗸 📄 🚺 🗉               | i ? 🗧 🍳 🎂 « <      | > > 🗰 📑 📑 🛯              | b 🖬                                                 | MORE |
|-----------------------|--------------------|--------------------------|-----------------------------------------------------|------|
|                       |                    |                          |                                                     | _    |
| Anschrift Drüfung     |                    |                          |                                                     |      |
| Protong               |                    |                          |                                                     | -    |
| Lieferanten-Nummer    |                    | 00300 (NIEHOFF )         |                                                     |      |
| Anschriftsart         |                    | 3 - Bestellung           | <u> </u>                                            |      |
| •                     |                    |                          |                                                     |      |
| Anrede                | 3 - Handelsagentur |                          | aus Stammsatz kopieren                              |      |
| Name 1                |                    | M. Sonderkamp            |                                                     |      |
| Name 2                |                    |                          |                                                     |      |
| Name 3                |                    |                          |                                                     |      |
| Strasse               |                    | Viktoriastr. 329         |                                                     |      |
| Postfach              |                    |                          |                                                     |      |
| PLZ (Strasse)         | 45772              | Ortsbezeichnung          | Mari                                                |      |
| PLZ (Postfach)        |                    | Ortsteil                 |                                                     |      |
| Land                  |                    | DE - Deutschland         | -                                                   |      |
| Briefanrede           |                    | Sehr geehrte Damen und H | erren,                                              |      |
|                       |                    |                          |                                                     |      |
| Belegempfänger (Anspe | :hpartner)         |                          | hach 1 - Sonderkamp Mict                            |      |
|                       |                    |                          | <- hinzufüge 2 - Engels Claudia<br>3 - Matern Erwin |      |
|                       |                    |                          | n                                                   |      |
|                       |                    |                          |                                                     |      |

## Klicken Sie auf die Schaltfläche Zurück.

2 Formular "Lieferanten-Stammdaten"

| eferanten-Stan       | mdaten un Pi    | ottmann                |                        |                   | Suchen (Alt+s) | 2           | MD         |
|----------------------|-----------------|------------------------|------------------------|-------------------|----------------|-------------|------------|
| 🗸 🗋 🏹 🗊              | ? <. 🭳 🚪        | ,≪ < >                 | » 💷 d                  | a 💫 🗞 🕵           | 🚄 🛅 🌔 🗊 🤤      |             | MÖBELPILOT |
| U 🛞 M                | 👔 🎫             |                        |                        |                   |                |             | PT REALING |
| Ilgemein Information | Bankverbind. u. | FiBu Kalkulatio        | n Prüfung              |                   |                |             |            |
| Lieferanten-Nr.      |                 |                        | 00300                  |                   |                |             |            |
| offene L             | eferanten-      | offene KV mit Position | nen des                | alle Lieferanten- | Name and an    |             |            |
| Anzahl<br>Positionen | 0               | 0                      |                        | 0                 | anlegen        |             |            |
|                      |                 |                        |                        |                   |                |             |            |
| ZR-Nummer            |                 |                        | 04836                  |                   | হ              | 7           |            |
| Anschrift            |                 |                        |                        |                   |                |             |            |
| Anrede               |                 |                        | 8 - Firma              |                   |                | -           |            |
| Name 1               |                 |                        | Niehoff Sitzmöbel GmbH |                   |                |             |            |
| Name 2               |                 |                        |                        |                   |                |             |            |
| Name 3               |                 |                        |                        |                   |                |             |            |
| Kurzbezeichnung      |                 |                        | NIEHOFF                |                   |                | <b>'Q</b> ' |            |
| Strasse              |                 | Schlosserstrasse 8     |                        |                   |                |             |            |
| Postfach             |                 |                        | Postfach 2002          | 63                |                |             |            |
| PLZ (Strasse)        | 48231           | ৰ ভ                    | Ortsbezeichnu          | ing               | Warendorf      |             |            |
| PLZ (Postfach)       | 48220           |                        | Ortsteil               |                   |                |             |            |
| Land                 | Deutschland     | - DE 🗾                 | Gebiet                 |                   |                | -           |            |
|                      |                 |                        |                        |                   |                | _           |            |

Klicken Sie auf die vertikale Bildlaufleiste.

| eleranten-Stamme                    | daten Uli Flottmann                          |                                   | Suchen (Alt+s)                          |                     |
|-------------------------------------|----------------------------------------------|-----------------------------------|-----------------------------------------|---------------------|
| / 🗋 🚺 🗊 🤶                           | ← ♀ ≛ ≪ < >                                  | · » 📰 🖷 📙 🍫                       | 2. 🛋 🛅 🏹 📫 🔫                            |                     |
| — U 🎨 М 👔                           | 88                                           |                                   |                                         |                     |
| Igenein Information                 | Bankverbind. u. FiBu Kalkulat                | ion Prüfung                       |                                         |                     |
| nternet Auftrag-Info                |                                              |                                   | -                                       |                     |
| Belegversand via                    |                                              | 1 - E-Mail                        | -                                       |                     |
| sonstiges                           |                                              |                                   |                                         |                     |
| unden-Nr. bei Lieferant             |                                              | ILN Nummer                        |                                         |                     |
| Jeferantengruppe                    |                                              | Lieferantenmerker                 | 0 - frei                                |                     |
|                                     | Auftragsinfo bei Küchenau                    |                                   | Aufkleber nicht über Stape              |                     |
| Imsatzgruppe                        | <u> </u>                                     |                                   | <ul> <li>Auftragsbestätigung</li> </ul> |                     |
|                                     | <ul> <li>Kurzbezeichnung in Komm.</li> </ul> |                                   | <ul> <li>Deaktiviert</li> </ul>         |                     |
| Ansprechpartner                     |                                              |                                   |                                         |                     |
| Ifd. Nr. Anrede Name                | Abteilung Telefon                            | Telefax Mobil-Telefon             | E-Mail                                  |                     |
| 1 Herm Sonderkamp<br>2 Frau Eroseis | Aussendienst +49 2365 474738                 | +49 180 23653781                  | sonderkampgmehoff-sitzmoetel.de         |                     |
| 3 Herrn Matern                      | Kundendienst +49 2581 9456 48                | 5                                 | e materna@niehoff-sitzmoebel de 🛌       |                     |
| Lieferantenkonditionen              |                                              |                                   |                                         |                     |
| Konditionsart Rabatt 1              | Rabatt 2 Rabatt 3 Rabatt 4 Raba              | ut 5 Skonto % incl. Sofortbonus S | konto Tage Nettotage Zuschlag Abschl    | as Soll Kelkulation |
| 1 (Lieferantenkondition) 10         |                                              | 5                                 | 20 0                                    | 210                 |
|                                     |                                              |                                   |                                         |                     |